## **Macro Express Hot Function Keys**

- Unless otherwise noted, all functions are active only in the Cataloging Module. Unless otherwise noted, cursor position is irrelevant
- Nickname and Key Sequence based on master5.mex file.
- If a Hotkey is designated as NO ACTIVATION, assign to an unreserved key sequence within range: Ctrl+Shift, Alt+Shift, or Win+Ctrl.
- Unactivated and activated keys may also be assigned to a Popup Menu.
- DISABLED keys display in italicized form in the MacroExpress Macro List. To enable, Select-->Right Click-->Click on Enable Macro

| NICKNAME                                                                                   | НОТКЕҮ        | ACTION AND NOTES?                                                                                                    |
|--------------------------------------------------------------------------------------------|---------------|----------------------------------------------------------------------------------------------------|
| ACQUISITIONS FOLDER                                                                        | •             |                                                                                                    |
| 852  x Gift                                                                                | No Activation | Inserts ‡x Gift staff note. Cursor can<br>be anywhere in the MFHD record.                                                                                                    |
| 852 In Process                                                                             | No Activation | Inserts ‡h In Process after ‡b<br><location>. Note this deletes all text<br/>after <location>.<br/>Cursor can be anywhere in the<br/>MFHD record.</location></location>                                                                      |
| 852 On Order                                                                               | No Activation | Inserts ‡h On Order after ‡b<br><location>. Note this deletes all text<br/>after <location>.<br/>Cursor can be anywhere in the<br/>MFHD record.</location></location>                                                                        |
| 866 receipt                                                                                | Win+F6        | For acquisition multipart & serial<br>receipts: enters 866 with BLANK<br>indicators.<br>Position cursor in any cell of<br>preceding field or in selection column<br>of preceding field.                                                      |
| 866 receiptrev                                                                             | No Activation | For acquisition multipart & serial<br>receipts: inserts 866 with BLANK<br>indicators below 852.<br>Cursor can be anywhere in the<br>MFHD record.                                                                                             |
| 900 del (not 950)                                                                          | Ctrl+F9       | Deletes all 9xx fields except 950. Use<br>to clean up vendor bibliographic<br>records.<br>Use either prior to exporting (saving)<br>vendor record into Orbis or on vendor<br>records already in Orbis.<br>DO NOT USE ON CATALOGED<br>RECORDS |
| Change Template: Books<br>[Cartographic, CDAudio, CDROMs,<br>DVD, Map, Microfilm, Serials, | No Activation | 8 separate macros. Changes the<br>bibliographic record template to the<br>selected format and creates a new                                                                                                    |

| Videocassette |               | record from the new template.                                                                                                    |
|---------------|---------------|----------------------------------------------------------------------------------------------------|
| Frontlog      | No Activation | From the Circ. Module, prompts for<br>item record barcode number. When<br>barcode is wanded, overrides the 2<br>prompts and saves the charge.                                   |
|               |               | retrieves the MFHD, pastes UNCAT<br>in 852 ‡h and prompts for Frontlog<br>barcode number. When the Frontlog<br>number is wanded pastes in the                                   |
|               |               | number is wanded, pastes in the<br>number after UNCAT and saves the<br>new UNCAT number to the database.<br>Toggles up the Circ. Module and<br>prompts for the peyt item record |
|               |               | barcode number.<br>1. Circ. Module and Cataloging<br>Module must be running. No windows                                                                                         |
|               |               | Module. The macro will not run if the<br>item is already charged to the same<br>patron code.                                                                                    |
|               |               | 2. Begin in the Circ. Module. Enter<br>the appropriate patron code and start<br>the macro. A window will open<br>prompting for the item barcode                                 |
|               |               | number. (While the macro is running,<br>a running figure will replace the<br>Macro Express icon in the Start tray<br>at the bottom of the Windows<br>display.)                  |
|               |               | 3. Wand the item record barcode<br>number. The program will enter both<br>overrides and save the item record to<br>the new status (dummy patron)                                |
|               |               | toggle up the Cataloging Module,<br>retrieve the item record and use it to<br>bring up the MFHD, paste UNCAT<br>into 852 th, and open a window                                  |
|               |               | prompting for the Frontlog barcode<br>number: Please enter UNCAT<br>number. Or, enter "I" to change to                                                                          |
|               |               | 4. The default location in 852 ‡b is<br>sml. If sml is the correct location,<br>wand the Frontlog barcode. The                                                                  |
|               |               | program will paste the number after<br>UNCAT, save the MFHD to the<br>database, close all open windows<br>within the Cataloging Module, toggle                                  |
|               |               | up the Circ. Module, and re-open the<br>window prompting for the next item<br>record barcode number.<br>5. To abort the macro, right click on                                   |
|               |               | the icon of the running figure in the<br>Start tray at the bottom of the main<br>window. The figure will be replaced<br>by the Macro Express icon                               |
|               |               | 6. The current macro runs on the condition that 852 is the first variable                                                                                                    |

|                      |                | field in the MFHD. If there are 014<br>fields in the MFHD, the macro will<br>hang up at that point. To continue,<br>close the error message window and<br>wand the Frontlog barcode. Then re-<br>start the macro. The MFHD with<br>UNCAT <frontlog number=""> will be<br/>saved, and the program will toggle up<br/>the Circ. Module and open the<br/>prompt for the next item record<br/>barcode charge.</frontlog>                                                                                                    |
|----------------------|----------------|----------------------------------------------------------------------------------------------------|
| Frontlog art         | No Activation  | DO NOT EDIT OR DISABLE. Used<br>by the Frontlog macro. (Replaces<br>default sml location with art location)                                                                                                    |
| Frontlog Inb         | No Activation  | DO NOT EDIT OR DISABLE. Used<br>by the Frontlog macro. (Replaces<br>default sml location with smllnb<br>location)                                                                                                    |
| MFHD In Process      | Alt+Shift+F8   | Inserts ‡h In Process after ‡b<br><location>. Note this deletes all text<br/>after <location>.</location></location>                                                                                                    |
| MFHD On Order        | Ctrl+Alt+F8    | Same as 852 On Order, but mapped to a HotKey.                                                                                                    |
| POPUP ACQ            | Popup Menu F12 | Heavily used Acquisitions macros.<br>Position cursor where specific macro<br>requires. Press function key to open<br>the PopUp menu. With mouse,<br>doubleclick on the appropriate macro<br>to run it. Or type the number or letter<br>in the column to the left of the macro<br>nickname to run it.<br>Macro does not require an activation<br>(hotkey) to run from the PopUp<br>menu.<br>To change macros on the menu,<br>double click on the PopUp Menu line<br>in the macro list and click on the<br>directional arrows to move or remove<br>macros. You will be prompted to save<br>any reconfiguration.<br>DISABLED. |
| SUPPRESSED CIE       | Ctrl+Shift+F7  | On 852, types 8 0 as first and second<br>indicators and inserts ‡k Suppressed<br>‡h CIE ‡x Use MFHD after ‡b<br><location>.<br/>Cursor can be anywhere in the<br/>MFHD record.</location>                                                                                                    |
| SUPPRESSED DESK COPY | Ctrl+Shift+F4  | On 852, types 8 0 as first and second<br>indicators and inserts ‡k Suppressed<br>‡h Desk Copy after ‡b <location>.<br/>Cursor can be anywhere in the<br/>MFHD record.</location>                                                                                                    |
| SUPPRESSED EXCHANGE  | Ctrl+Shift+F11 | On 852, types 8 0 as first and second                                                                                                    |

|                          |                | indicators and inserts ‡k Suppressed<br>‡h Exchange after ‡b <location>.<br/>Cursor can be anywhere in the<br/>MFHD record.</location>                                                                                                    |
|--------------------------|----------------|----------------------------------------------------------------------------------------------------|
| SUPPRESSED LOST SML      | No Activation  | On 852, types 8 0 in first and second<br>indicators, replaces ‡b <location><br/>with ‡b withdrawn ‡k Suppressed<br/>and inserts at the end of field 852<br/>staff note ‡x sml: LOST mm/yy<br/>team/staff.<br/>Cursor can be anywhere in the<br/>MFHD record.</location>                                                                                                    |
| SUPPRESSED OP            | Ctrl+Shift+F10 | On 852, enters 8 0 in first and<br>second indicators and inserts ‡k<br>Suppressed ‡h OP after ‡b<br><location>. Cursor can be anywhere<br/>in the MFHD record.</location>                                                                                                    |
| SUPPRESSED RETURNED      | Ctrl+Shift+F9  | On 852, types 8 0 in first and second<br>indicators and inserts ‡k Suppressed<br>‡h Returned after ‡b <location>.<br/>Cursor can be anywhere in the<br/>MFHD record.</location>                                                                                                    |
| SUPPRESSED WITHDRAWN SML | Ctrl+Shift+F5  | On 852, enters 8 0 in first and<br>second indicators, replaces ‡b<br><location> with ‡b withdrawn ‡k<br/>Suppressed and inserts at the end of<br/>field 852 staff note ‡x sml:<br/>WITHDRAWN mm/yy team/staff.<br/>Cursor can be anywhere in the<br/>MFHD record.</location>                                                                                                    |
| CIRCULATION FOLDER       |                |                                                                                                    |
| Bound-With Linking       | Win+Alt+L      | <ol> <li>Retrieve all unlinked Bibliographic<br/>records you want to link to one<br/>MFHD/Item Record. All other records<br/>must be closed.</li> <li>Retrieve the Bibliographic record<br/>for the first title. It must be on top and<br/>maximized.</li> <li>Get holdings to retrieve the MFHD<br/>for the bound-with.</li> <li>Get item record to retrieve the Item<br/>Record for the bound-with.</li> <li>Run the macro.</li> <li>NOTE: The macro will make errors or<br/>fail if you try to do anything else on<br/>your computer while it is running.<br/>DISABLED.</li> </ol> |
| Bulk Relinking           | Win+Alt+I      | <ol> <li>Copy the MFHD ID of the target<br/>MFHD using Ctrl-F2, or write the<br/>number down.</li> <li>Open the originating holdings<br/>record.</li> <li>Check for associated item records<br/>and count the number to relink. If you</li> </ol>                                                                                                    |

|                              |               | <ul> <li>only want to relink some of the item records, rearrange them so they are the first ones on the list when you "get items".</li> <li>4. Run the macro.</li> <li>5. You are prompted to enter the holdings record id of the target MFHD.</li> <li>6. You are then prompted to enter the number of item records that need to be relinked.</li> <li>7. The macro then opens up the first item record, relinks it to the target holdings record, closes it, and repeats. It repeats the same number of times as the number entered in 6. NOTE: The macro will fail if you try to do anything else on your computer while it is running. DISABLED</li> </ul>                                                                                                  |
|------------------------------|---------------|----------------------------------------------------------------------------------------------------|
| Charge to Prep (CIRC MODULE) | F7            | CIRC MODULE ONLY. Used<br>primarily by units that employ dummy<br>patron codes for status tracking.<br>Automatically opens the Charge<br>window with the unit's PrepTeam<br>patron code. Prior to use, the<br>appropriate digits for the unit's<br>PrepTeam code must be entered.<br>TO PERFORM THE UPDATE:<br>Double click on the Charge to Prep<br>line in the MacroExpress macro list.<br>Then find Text Type: PRPTM**** in<br>the Macro Script window and double<br>click on that line of the script.<br>Replace the asterisks with the<br>appropriate digits. Click OK button,<br>then Click on the Macro Explorer icon<br>in the Actions window. When<br>prompted to save, click OK. May be<br>cloned or edited for other heavily<br>used patron charges. |
| Item Copy 0                  | Win+Alt+0     | Changes the Item Record copy<br>number to 0 <zero> and saves the<br/>record.</zero>                                                                                                    |
| LSFC Item Type               | No Activation | Changes Item Record item type to<br>LSFC. CAUTION: should only be<br>used by technical services units<br>authorized to change item types to<br>LSF, e.g. Divinity. Should NOT be<br>used by SML Cataloging units.                                                                                                    |
| LSFR Item Type               | No Activation | Changes Item Record item type to LSFR. SEE CAUTION ABOVE.                                                                                                    |
| New Barcode                  | Alt+Up Arrow  | Replaces Item Record barcode with<br>new barcode. Open item record, run<br>macro, scan in new barcode into<br>Barcodes pop-up.<br>NOTE: Don't use if you want to keep<br>old barcode as Inactive since macro<br>deletes old barcode.                                                                                                    |

|                        |               | Works only if laser gun or wand                                                                                                    |
|------------------------|---------------|----------------------------------------------------------------------------------------------------|
|                        |               | scan.                                                                                                    |
| New Item               | Ctrl+F7       | Creates a new item record from the<br>MFHD.<br>CAUTION: can also create a new<br>item record from the Bib record.                                                                                                    |
| Override (CIRC MODULE) | F1            | CIRC MODULE ONLY. Automatically<br>overrides the 2 Voyager dialog boxes<br>evoked whenever an item is charged<br>or discharged, up to 100 items. The<br>maximum number of charges can be<br>edited.<br>The macro should be turned on after<br>the patron charge has been entered<br>or after the discharge window has<br>been opened. Once the macro is<br>running, wanding the barcode will<br>automatically charge or discharge the<br>item and prompt for the next<br>barcode. The macro is running when<br>an icon of a running figure replaces<br>the standard MacroExpress icon in<br>the start-up tray.<br>CAUTION: this macro does not close<br>until the maximum number of<br>charges is reached, the user aborts<br>the macro, or the macro times out<br>(about 2 min. without activity). Until<br>the macro closes, no other macros<br>may be run. To abort the macro, right<br>click on the running figure icon. |
| Reference Item Type    | No Activation | Changes Item Record item type to Reference, then puts cursor in Enum.                                                                                                    |
| Relink One Item        | Ctrl+F3       | Brings up relink item to a different holding pop-up from Item Record.                                                                                                    |
| EDIT FOLDER            |               |                                                                                                    |
| 006ebooks              | Win+Alt+F5    | Creates standard 006 for ebooks.<br>Conditions: no existing 006. Cursor<br>can be anywhere in the bib record.                                                                                                    |
| 006eserials            | Win+Alt+F7    | Creates standard 006 for eserials.<br>Conditions: no existing 006. Cursor<br>can be anywhere in the bib record.                                                                                                    |
| 007ebooks              | Win+Alt+F8    | Creates standard 007 for ebooks.<br>Conditions: no existing 007. Cursor<br>can be anywhere in the bib record.                                                                                                    |
| 007eserials            | Win+Alt+F10   | Creates standard 007 for<br>eserials. Conditions: no existing 007.<br>Cursor can be anywhere in the bib<br>record.                                                                                                    |
| 007microfilmserials    | Win+Alt+F7    | Creates standard 007 for microfilm<br>serials. Conditions: no existing 007.<br>Cursor can be anywhere in the bib<br>record.                                                                                                    |
| 008ebooks              | Win+Alt+F9    | Creates standard 008 for ebooks.<br>Conditions: Existing 008. Cursor can                                                                                                    |

|                                           |                | be anywhere in the bib record.                                                                                                    |
|-------------------------------------------|----------------|----------------------------------------------------------------------------------------------------|
| 040                                       | Ctrl+F12       | Inserts 040CtY‡cCtY above the<br>field selected. Position cursor in any<br>cell of succeeding field or in selection<br>column of succeeding field. Modify<br>MARC21 location code if necessary.                                                                                                    |
| 040 Delimiter d CtY                       | Shift+F12      | Adds ‡d CtY to 040 field. Postion<br>cursor anywhere in variable portion of<br>040 EXCEPT the beginning of the<br>field. (Will delete first variable field if<br>cursor is positioned at the beginning<br>of the 040 field). Modify MARC21<br>location code if necessary.                                                                                                    |
| 504 Bibliographical                       | Ctrl+F8        | Creates 504 Includes<br>bibliographical references and<br>indexes. Position cursor in the<br>preceding variable field. DISABLED.                                                                                                    |
| 504 Bibref with ( )                       | Ctrl+F8        | Creates 504 Includes<br>bibliographical references (p. []- )<br>and index. Position cursor in the<br>preceding variable field.                                                                                                    |
| Erase End of Field                        | Shift+Delete   | Deletes all text to the right of the<br>cursor in variable fields (i.e., Bib or<br>MFHD variable fields, and most text<br>fields in the Item Record).<br>NOTE: current setting restricts use to<br>the Cataloging Module.                                                                                                    |
| Fixed Field Default                       | Alt+Down Arrow | Replaces pipe character <no attempt<br="">to code&gt; with default fixed field<br/>values in bibliographic records.<br/>Open 008 and position the cursor on<br/>first fixed field to be changed. Hold<br/>down Alt, press the Down Arrow, and<br/>release both keys. The macro adds<br/>the default value and moves to the<br/>next line.<br/>NOTE: Use mouse or down arrow to<br/>skip lines that don't have a pipe<br/>character. The macro will NOT work<br/>correctly if run on a fixed field<br/>containing some other value.<br/>Also works with pipe characters in<br/>006 and 007 fixed fields. It does NOT<br/>work with the Leader.</no> |
| LGBTQresource                             | Win+Alt+F12    | Enters the LBGTQ local subject.<br>Condition: Position cursor in the preceding variable field.                                                                                                    |
| RDAFields                                 | Win+Alt+R      | Enters 300 and 3xx fields for books.<br>Condition: Position cursor in the<br>preceding variable field.                                                                                                    |
| SwitchNODIACRITICS or<br>SwitchDIACRITICS | Ctrl+Keypad 5  | Default setting changes the macro<br>express file from the<br>diacritics+function keys file to the<br>function keys only file. The key<br>sequence will toggle between the two                                                                                                    |

|                                           |               | files.<br>The file names need to be edited if<br>the workstation default files are not<br>the ones used in the macro.<br>Switching to the function-key only file<br>allows use of the number pad for<br>numbers.                                                                                                    |
|-------------------------------------------|---------------|----------------------------------------------------------------------------------------------------|
| videorecording gmd                        | No Activation | Inserts text for 245 gmd:<br>‡h[videorecording]. Position cursor at<br>the end of 245 ‡a.                                                                                                    |
| MFHD FOLDER                               |               |                                                                                                    |
| 050 ‡h and ‡i with X                      | Ctrl+Alt+F12  | For units that use trailing X with 050<br>00. For units that follow SML<br>practice, this macro is only used if the<br>050 number does not get (LC) in 852.<br>Preferences must be set to copy<br>number from 050. Copies 050 (or 090<br>in the absence of 050) to 852 and<br>adds X at the end of the last cutter.<br>050 00 only. 050 number must have<br>date at the end, and there should be<br>no ‡x or ‡z subfields in 852. Cursor<br>can be anywhere in the MFHD<br>record.<br>Note: the use of Trailing X has been<br>discontinued (November 30, 2016) |
| 050 ‡h and ‡i with X (LC) and<br>Oversize | Ctrl+Alt+F10  | For units that use trailing X with 050<br>00. For units that follow SML<br>practice, this macro is only used if the<br>050 number gets (LC) in 852.<br>Preferences must be set to copy<br>number from 050. Copies 050 (or 090<br>in the absence of 050) to 852, adds X<br>at the end of the last cutter, pastes<br>(LC) at the end, adds + and ‡m<br>Oversize. 050 00 only. 050 number<br>must have date at the end, and there<br>should be no ‡x or ‡z subfields in<br>852. Cursor can be anywhere in the<br>MFHD record.                                     |
| 050 ‡h and ‡i with X and (LC)             | Ctrl+Alt+F5   | For units that use trailing X with 050<br>00. For units that follow SML<br>practice, this macro is only used if the<br>050 number gets (LC) in 852.<br>Preferences must be set to copy<br>number from 050. Copies 050 (or 090<br>in the absence of 050) to 852, adds X<br>at the end of the last cutter, and<br>pastes (LC) at the end. 050 00 only.<br>050 number must have date at the<br>end, and there should be no ‡x or ‡z                                                                                                    |

subfields in 852. Cursor can be anywhere in the MFHD record. Note: the use of Trailing X has been discontinued (November 30, 2016) 050 th and ti with X and Oversize Ctrl+Alt+F7 For units that use trailing X with 050 00. For units that follow SML practice, this macro is only used if the 050 number does not get (LC) in 852. Preferences must be set to copy number from 050. Copies 050 (or 090 in the absence of 050) to 852, adds X at the end of the last cutter, and + ‡m Oversize at the end of the call number. 050 00 only. 050 number must have date at the end, and there should be no ‡x or ‡z subfields in 852. Cursor can be anywhere in the MFHD record. Note: the use of Trailing X has been discontinued (November 30, 2016) 866 Shift+F6 Inserts new 866 41 ±8 0 ±a field below existing variable field in MFHD. Position cursor in any cell of preceding field or in the selection column of the field that will precede the new 866 field. No Activation Inserts new 866 41 ‡8 0 ‡a field 866rev below existing variable field in MFHD. Cursor can be anywhere in the MFHD record. Bound with Z No Activation On 852 inserts bound-with public note *‡zThe* following titles are bound together: at the end of field. Bound with Z (# other) No Activation On 852 inserts bound-with public note *zBound* with other titles. at the end of field. CIE ON MFHD REFERENCE Ctrl+Shift+F8 On 852, types 8 0 as first and second indicators and inserts staff note ‡x CIE on MFHD after the call number. Cursor can be anywhere in the MFHD record. (LC) Shift+F4 On 852, adds (LC) to the end of the call number. Run after the basic call number has been entered into 852 th and ±i. Cursor can be anywhere in the MFHD record. (LC) with X Ctrl+Alt+F4 On 852, adds trailing X to the end of the last cutter and (LC) to the end of the call number. Run after the basic call number has been entered into

|                         |               | 852 ‡h and ‡i. 050 00 only. 050<br>number must have date at the end,<br>and there should be no ‡x or ‡z<br>subfields in 852.<br>Cursor can be anywhere in the<br>MFHD record.                                                                                                    |
|-------------------------|---------------|----------------------------------------------------------------------------------------------------|
| MFHD Local Yale         | No Activation | On 852, adds first indicator 8, second<br>indicator 0, adds blank ‡h and ‡i.<br>Run before the call number is<br>entered into 852, since macro will<br>delete everything after ‡b <location>.<br/>Cursor can be anywhere in the<br/>MFHD record.</location>                                                                                                    |
| MPM Class Together      | No Activation | On 852, inserts public note ‡z<br>Shelved by the volume number of the<br>main series.<br>Cursor can be anywhere in the<br>MFHD record.                                                                                                    |
| New Hldg                | Ctrl+F6       | Creates a new MFHD. Cursor can be<br>anywhere in an activated<br>bibliographic record.                                                                                                    |
| Oversize (LC)           | Shift+F5      | On 852, adds (LC)+ ‡m Oversize to<br>the end of the call number. Run after<br>the basic call number has been<br>entered into 852 ‡h and ‡i. Cursor<br>can be anywhere in the MFHD<br>record.                                                                                                    |
| Oversize (LC) with X    | Ctrl+Alt+F11  | For units that use trailing X with LC<br>050 00. For units that follow SML<br>practice, this macro is only used if the<br>050 number gets (LC) in 852. 050<br>number must already be copied to<br>852; call number must have date at<br>the end. Adds X to the end of the last<br>cutter and + ‡m Oversize to the end<br>of the call number. (Used only for 050<br>00)<br>Note: the use of Trailing X has been<br>discontinued (November 30, 2016) |
| Oversize without (LC)   | Ctrl+F5       | On 852, adds + ‡m Oversize at the<br>end of the call number. Run after the<br>basic call number has been entered<br>into 852 ‡h and ‡i. Cursor can be<br>anywhere in the MFHD record.<br>NOTE: Only use for LC classification.                                                                                                    |
| Oversize X without (LC) | Ctrl+Alt+F9   | For units that use trailing X with LC<br>050 00. For units that follow SML<br>practice, this macro is only used if the<br>050 number does not get (LC) in 852.<br>050 number must already be copied                                                                                                    |

|                                   |              | to 852; call number must have date<br>at the end. Adds X to the end of the<br>last cutter and + ‡m Oversize to the<br>end of the call number. (Used only for<br>050 00)<br>Note: the use of Trailing X has been<br>discontinued (November 30, 2016)                                                                                                    |
|-----------------------------------|--------------|----------------------------------------------------------------------------------------------------|
| Trailing X                        | Ctrl+Alt+F3  | For units that use trailing X with LC<br>050 00. For units that follow SML<br>practice, this macro is only used if the<br>050 number does not get (LC) in 852.<br>050 number must already be copied<br>to 852; call number must have date<br>at the end. Adds X to the end of the<br>last cutter. (Used only for 050 00)<br>Note: the use of Trailing X has been |
|                                   |              | discontinued (November 30, 2016)                                                                                                    |
| NAVIGATE FOLDER                   |              |                                                                                                    |
| Cascade windows                   | Win+Alt+C    | Cascades windows in the Cataloging<br>Module.                                                                                                    |
| Close all records                 | Ctrl+F1      | Closes all open windows in the Cataloging Module.                                                                                                    |
| Get Bib from MFHD or Item Record  | F6           | From MFHD, opens the Bib record;<br>from Item record, opens the Bib<br>record. Troubleshooting: if the macro<br>aborts at the beginning of the<br>session, maximize the window and<br>run the macro again; macro should<br>be stable for the rest of the session<br>and window can be normalized<br>thereafter.                                                  |
| Get Item from Bib or MFHD         | Shift+F7     | Retrieves item record(s).                                                                                                    |
| Get MFHD from Bib or Item Record  | F5           | From Bib or Item record, opens<br>MFHD or MFHD dialog box                                                                                                    |
| Hierarchy                         | Win+Alt+H    | Opens the Hierarchy window in the Cataloging Module.                                                                                                    |
| Next Title (subsequent times)     | Shift+Insert | Use after running Shift+F9 to open<br>subsequent windows. Opens the<br>window of the subsequent title from<br>the title list and closes the top<br>window.                                                                                                    |
| Previous Title (subsequent times) | Ctrl+Insert  | Use after running Shift+Insert to open<br>previous windows. Opens the window<br>of the previous title from the title list<br>and closes the top window.                                                                                                    |
| Tile Windows                      | Win+Alt+T    | Tiles windows in Cataloging Module.                                                                                                    |
| OTHER FOLDER                      |              |                                                                                                    |
| Call number index-lc              | Alt+C        | Selects Call Number (LC) index in<br>the Orbis OPAC. Works in Internet<br>Explorer & Firefox.                                                                                                    |
| Call number index-lc (enter)      | Alt+C        | DISABLED. Selects Call Number<br>(LC) index in the Orbis OPAC and                                                                                                    |

|                         |               | enters search. Works in Internet<br>Explorer & Firefox.                                                                                                    |
|-------------------------|---------------|----------------------------------------------------------------------------------------------------|
| Call number index-local | Alt+C         | DISABLED. Selects Call Number<br>(Local) index in the Orbis OPAC and<br>enters search. Works in Internet<br>Explorer & Firefox.<br>Use at the beginning of the session<br>or to change indexes after using a<br>different index during the session.<br>Works whether or not text has been<br>entered in Search for:<br>This is an alternate to the default<br>Alt+C macro. To use, the default<br>macro must be disabled, and this one<br>enabled. |
| Copy Bib ID             | No Activation | Copies Bib ID of active bibliographic<br>record.<br>DO NOT USE: Use Ctrl+F2 instead.<br>DO NOT EDIT OR DISABLE: Used<br>by other macro.                                                                                                    |
| Copy Item ID            | No Activation | Copies Item ID of active item record.<br>DO NOT USE: Use Ctrl+F2 instead.<br>DO NOT EDIT OR DISABLE: Used<br>by other macro.                                                                                                    |
| Copy MFHD ID            | No Activation | Copies MFHD ID of active holdings<br>record.<br>DO NOT USE: Use Ctrl+F2 instead.<br>DO NOT EDIT OR DISABLE: Used<br>by other macro.                                                                                                    |
| Copy Record ID          | Ctrl+F2       | Copies ID of active record to<br>Windows clipboard. Works with<br>bibliographic, holdings, and item<br>records in cataloging module only.<br>Run macro then paste ID into any<br>program that allows pasting, e.g.<br>Voyager and Eudora.<br>DO NOT EDIT OR DISABLE: Used<br>by other macro.                                                                                                    |
| Delete Record           | Alt+Delete    | Deletes active record. Run macro<br>and select Yes to delete.<br>Works with bibliographic, holdings,<br>and item records in cataloging<br>module, but only for those record<br>types that user has permission to<br>delete.<br>DISABLED.                                                                                                    |
| Display Label           | Win+Z         | Displays Print Label window. Default<br>Voyager configuration displays<br>different information for each type of<br>record. Label configuration may be<br>changed so that Print Label includes                                                                                                    |

|                                                         | 1             | only record ID's.                                                                                                    |
|---------------------------------------------------------|---------------|----------------------------------------------------------------------------------------------------|
| Retrieve Authorities                                    | KeyPad /      | If a bibliographic record is open in the<br>Cataloging Module, opens the<br>Retrieve Authorities window.                                                                                                    |
| SAR                                                     | Ctrl+S        | OCLC CONNEXION ONLY. Opens<br>blank authority record workform and<br>applies constant data.                                                                                                    |
| SEARCH & IMPORT FOLDER                                  |               |                                                                                                    |
| Barcode                                                 | F7            | Opens Retrieve Barcode window.                                                                                                    |
| Capture Search by                                       | No Activation | DO NOT EDIT OR DISABLE. Used by other macro.                                                                                                    |
| EAN to ISBN (Cat Module, Acq<br>Module, OCLC Connexion) | Ctrl+F10      | Converts EAN barcode number to<br>ISBN format. Works in Cat Module,<br>Acq Module, OCLC Connexion.<br>Position cursor where the ISBN<br>number is to be entered. Run macro<br>to bring up the EAN converter<br>window and scan the barcode. The<br>macro will then change the EAN<br>number to ISBN format and enter it<br>where the cursor is positioned.<br>If there is an Unable to Convert<br>message, try again; sometimes the<br>laser wand or gun misfires. |
| Go to Search for Box                                    | No Activation | DO NOT EDIT OR DISABLE. Used by other macro.                                                                                                    |
| Headings                                                | Shift+F2      | Opens Headings window. (Headings icon on toolbar must be activated).                                                                                                    |
| Import File OCLC and map                                | Shift+F11     | Opens OCLCimp file and remaps<br>character set to OCLC import type.                                                                                                    |
| LCDB Connect                                            | Shift+F10     | Opens Search window with remote connection to LCDB only.<br>Note: obsolete                                                                                                    |
| LCDB Disconnect/ORBIS Connect                           | F10           | Opens Search window in Orbis;<br>disconnects remote connection to<br>LCDB or LCDB/Orbis.<br>Note: obsolete                                                                                                    |
| Map MARC21 MARC 8 (non-<br>unicode)                     | No Activation | Sets character set import preferences<br>to non-Unicode file type MARC21<br>MARC8 (non-unicode). FOR USE<br>ONLY by staff who switch between<br>importing Unicode and non-Unicode<br>records.                                                                                                    |
| Map MARC21 UTF-8                                        | No Activation | Sets character set import preferences<br>to Unicode import file type MARC21<br>UTF-8. FOR USE ONLY by staff who<br>switch between importing Unicode<br>and non-Unicode records.                                                                                                    |
| Retrieve Record ID (Auth)                               | Alt+Keypad*   | In the Cataloging Module, opens the<br>Retrieve a Record window, defaulted<br>to the retrieval of the Authority<br>Record.                                                                                                    |

| Retrieve Record ID (Bib)           | Shift+Keypad* | In the Cataloging Module, opens the<br>Retrieve a Record window, defaulted<br>to the retrieval of the Bibliographic<br>Record.                                                                                                    |
|------------------------------------|---------------|----------------------------------------------------------------------------------------------------|
| Retrieve Record ID (Holdings)      | Ctrl+Keypad*  | In the Cataloging Module, opens the<br>Retrieve a Record window, defaulted<br>to the retrieval of the MFHD Record.                                                                                                    |
| Search                             | Alt+/         | Opens Search window in either Orbis<br>or LCDB.                                                                                                    |
| Search [LCDB] local subjects, etc. | No Activation | 39 macros corresponding to the<br>search indexes used in Voyager.<br>User can either map the most heavily<br>used searches to a hotkey (each key<br>has a default activation beginning<br>Alt+Shift+ <alpha>). Alternatively,<br/>user can add to one of the popup<br/>menus, or create a separate popup<br/>menu, and then run from the popup<br/>menu.<br/>Note: obsolete</alpha> |
| Titles                             | Shift+F3      | Opens Titles window. (Titles icon must be activated on the toolbar).                                                                                                    |

Last rev.: 01/22/2015

Source URL: https://web.library.yale.edu/cataloging/macroExpress-function-keys